| Enrollmer<br>Shopping | cart                                                                                                    |
|-----------------------|----------------------------------------------------------------------------------------------------|
|                       | 10542 <u>(3185525</u> )                                                                                                    |
|                       | smouther balance and the second second |
|                       | Sweptcasses.                                                                                                    |
|                       |                                                                                                    |

## Addriburgeteit Chanteline Chanteline Construction Construction C

\_